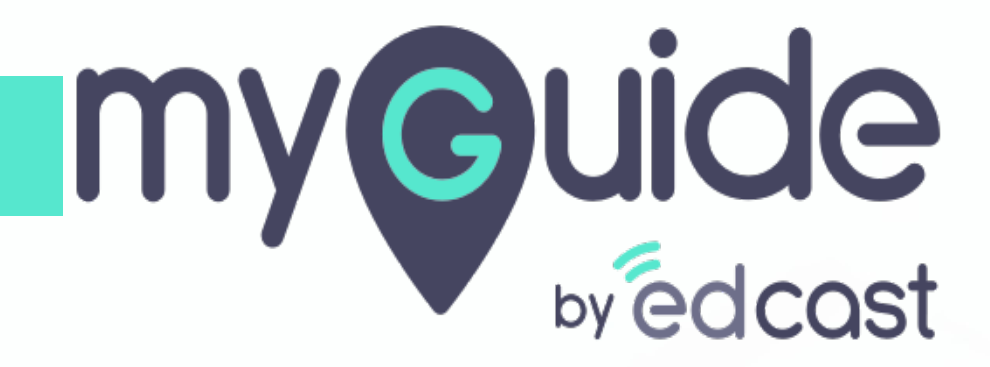

Configure feedback email address

myguide.org

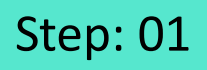

## 1) Click the navigation button

| Click the navigation button ↔                                |  |
|--------------------------------------------------------------|--|
| Application 01                                               |  |
| Filters Current Page My Guides Q. Search                     |  |
| To check the Google Doodle                                   |  |
| How MyGuide helps to search on Google?                       |  |
| Google Doodle                                                |  |
|                                                              |  |
|                                                              |  |
|                                                              |  |
|                                                              |  |
|                                                              |  |
|                                                              |  |
|                                                              |  |
| Comparison of MyGuide by Edcast   Privacy & Cookies,   Terms |  |
|                                                              |  |

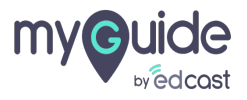

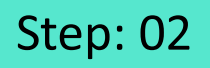

1) Click on "Organization settings"

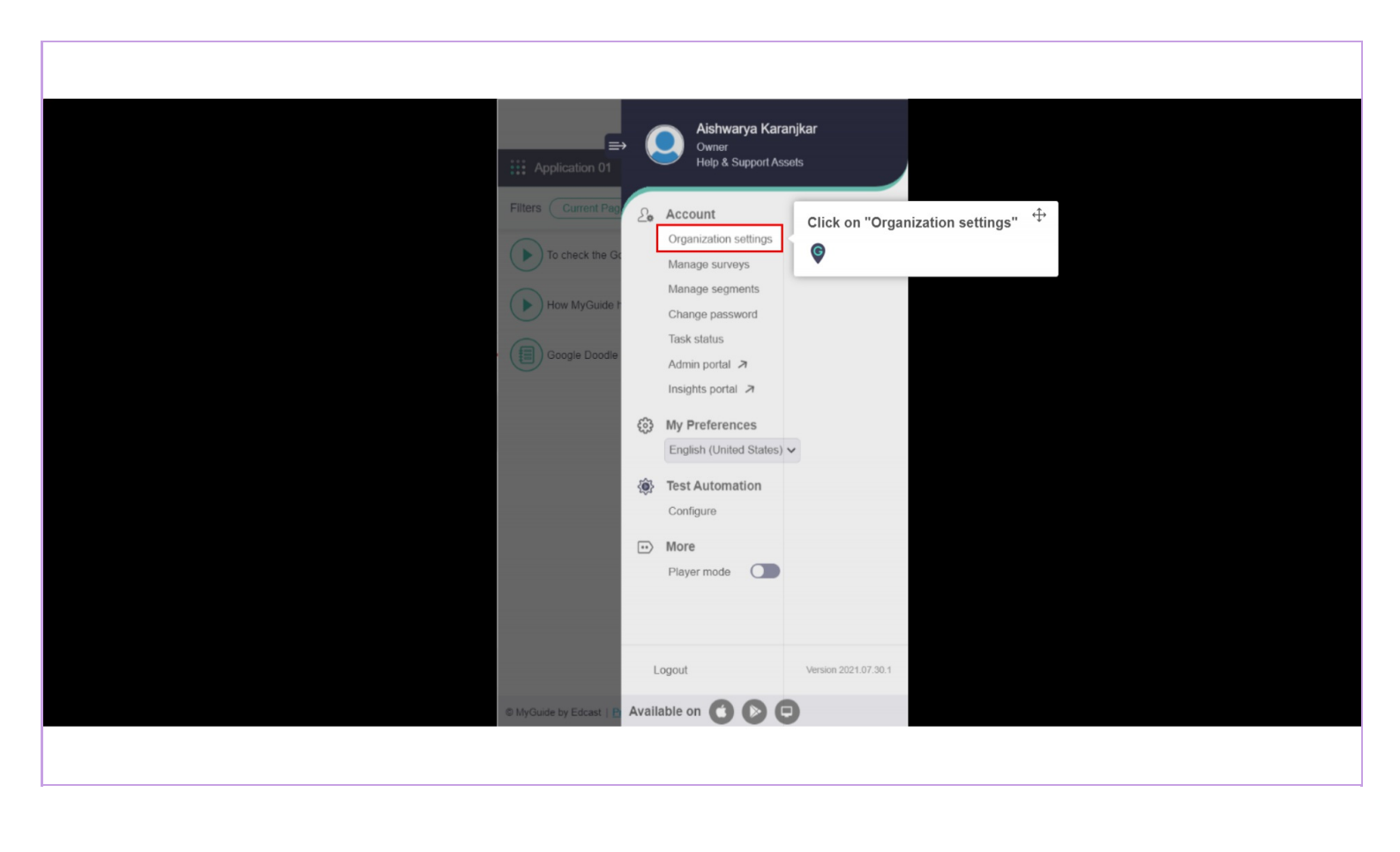

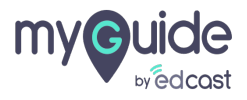

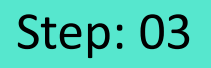

1) From here, you can edit the email address for your organization where you want to recieve the feedback messages.

| Settings             |                                                          | ×                                                                                                    |
|----------------------|----------------------------------------------------------|----------------------------------------------------------------------------------------------------|
| Branding             | Image dimensions: 100 x 40 px                            |                                                                                                    |
| Embed Code<br>Widget | Branding Watermark                                       |                                                                                                    |
| Video                | transparency and recommended dimensions Upload Watermark |                                                                                                    |
| Step<br>Labels       | Upload from Computer<br>Image dimensions: 150 x 150 px   |                                                                                                    |
| Notification         | Configure feedback email address                         | From here, you can edit the email <sup>1</sup> / <sub>1</sub><br>address for your organization where |
| , outroo             | support@edcast.com                                       | messages.                                                                                            |
|                      | D<br>D                                                   | Reset                                                                                                |
|                      | Discard Done                                             |                                                                                                    |
|                      |                                                          |                                                                                                    |

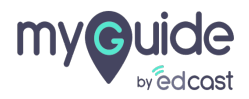

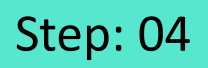

## 1) Click on "Done"

| Settings     |                                                                                                    | ×       |
|--------------|----------------------------------------------------------------------------------------------------|---------|
| Branding     | Image dimensions: 100 x 40 px                                                                                            |         |
| Embed Code   | Branding Watermark                                                                                                    |         |
| Widget       | A branding element to overlay on your videos at bottom. For best results, use<br>transparency and recommended dimensions |         |
| Video        | Upload Watermark                                                                                                    |         |
| Step         | Upload from Computer                                                                                                    |         |
| Labels       | Image dimensions: 150 x 150 px                                                                                           |         |
| Notification |                                                                                                    |         |
| Features     | Configure feedback email address                                                                                         |         |
|              | support@yourorg.com                                                                                                    |         |
|              |                                                                                                    | C Reset |
|              | Click on "Done"                                                                                                    | ÷       |
|              | Discard Done                                                                                                    |         |
|              |                                                                                                    |         |
|              |                                                                                                    |         |

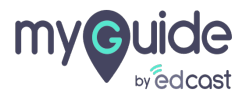

## Thank you

myguide.org

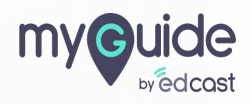